## Find a Dentist Search on Humana.com

- 1. Go to Humana.com
- 2. Scroll down and select find a doctor
- 3. In the search type select Dental and click -> Go
- 4. Select either All dental networks or DHMO and the zip code you would like to search
- 5. In the drop down box select the HumanaDentalAdvantagePlus network
- 6. Search for dentist by name or specialty and click -> Search

| H https://www.humana.com/finder/dental/ |                                                                              |                                            | Q - C H Dent                                                                  | ist Finder                                              | ×                                                 |                                          |        |
|-----------------------------------------|------------------------------------------------------------------------------|--------------------------------------------|-------------------------------------------------------------------------------|---------------------------------------------------------|---------------------------------------------------|------------------------------------------|--------|
| File Edit View Favorites Tools Help     |                                                                              |                                            |                                                                               | Jac T Hidel                                             |                                                   |                                          |        |
| 🟠 🕶 🔝 👻 🖃 🖶 🕶 Page 🕶 Safety 🕶 Tools 🕶 🔞 | - 🔊 🔅 🔊                                                                      |                                            |                                                                               |                                                         |                                                   |                                          |        |
|                                         |                                                                              | For Indiv                                  | riduals & Families For Em                                                     | ployers For Age                                         | ents & Brokers                                    | For Providers                            | ^      |
|                                         | Humana.                                                                      |                                            | Investor Relations Custome                                                    | er Support Español                                      | Ask Humana                                        | ٩                                        |        |
|                                         |                                                                              |                                            |                                                                               |                                                         |                                                   |                                          |        |
|                                         |                                                                              | Medicare 🗸                                 | Insurance Inrough Your El                                                     | mpioyer 🗸                                               |                                                   |                                          |        |
|                                         | Search                                                                       |                                            |                                                                               |                                                         |                                                   |                                          |        |
|                                         | The share shares                                                             |                                            |                                                                               |                                                         |                                                   |                                          |        |
|                                         | Fina a aent                                                                  | IST                                        |                                                                               |                                                         |                                                   |                                          |        |
|                                         | Search type 🛛                                                                | _                                          |                                                                               |                                                         |                                                   |                                          |        |
|                                         | Dental ▼ → Go                                                                |                                            |                                                                               |                                                         |                                                   |                                          |        |
|                                         | Federal Advantage Member Search                                              | d 0                                        |                                                                               |                                                         |                                                   |                                          |        |
|                                         | Search by Humana                                                             | plan or m                                  | oember ID                                                                     |                                                         |                                                   |                                          |        |
|                                         | Select a network or use your memb                                            | er identification ca                       | ard. If you've registered on our webs                                         | site, sign in to your acco                              | unt for better results.                           |                                          |        |
|                                         |                                                                              |                                            |                                                                               |                                                         |                                                   |                                          |        |
|                                         | Just Looking Member                                                          | ID                                         |                                                                               |                                                         |                                                   |                                          |        |
|                                         | The dentist list varies by netwo                                             | ork. To help us na                         | rrow the search, choose a coverage                                            | e type, and enter your he                               | ome ZIP code.                                     |                                          |        |
|                                         | This will give you a list of netw                                            | orks to select for y                       | your search.                                                                  |                                                         |                                                   |                                          |        |
|                                         | Required                                                                     |                                            |                                                                               |                                                         |                                                   |                                          |        |
|                                         | <ol> <li>Coverage type </li> <li>All Dental Network</li> </ol>               | s                                          |                                                                               |                                                         |                                                   |                                          |        |
|                                         | <ul> <li>DHMO</li> </ul>                                                     | -<br>-                                     |                                                                               |                                                         |                                                   |                                          |        |
|                                         | PPO                                                                          |                                            |                                                                               |                                                         |                                                   |                                          | $\sim$ |
|                                         |                                                                              |                                            |                                                                               |                                                         |                                                   |                                          |        |
|                                         |                                                                              |                                            |                                                                               |                                                         |                                                   |                                          |        |
|                                         | 2. * ZIP code 🔮                                                              |                                            |                                                                               |                                                         |                                                   |                                          |        |
|                                         | 33007                                                                        |                                            |                                                                               |                                                         |                                                   |                                          |        |
|                                         | a * Notwork                                                                  |                                            |                                                                               |                                                         |                                                   |                                          |        |
|                                         | HumanaDentalAdvantag                                                         | ePlus                                      | •                                                                             |                                                         |                                                   |                                          |        |
|                                         |                                                                              |                                            |                                                                               |                                                         |                                                   |                                          |        |
|                                         | 4. * Search 🔮                                                                |                                            |                                                                               |                                                         |                                                   |                                          |        |
|                                         | Specialty                                                                    | All Dental Speci                           | atties                                                                        |                                                         | ×                                                 |                                          |        |
|                                         |                                                                              | Enter a specialty<br>miles. Continue       | y, such as oral surgery. Please note<br>to the search results page to adjust  | that the search area for this distance. If you dor      | results defaults to 15<br>n't know the specialty, |                                          |        |
|                                         |                                                                              | you can choose                             | from our list of specialties.                                                 |                                                         |                                                   |                                          |        |
|                                         | By clicking search, you agree                                                | to the terms of us                         | e                                                                             |                                                         |                                                   |                                          |        |
|                                         | → Search                                                                     |                                            |                                                                               |                                                         |                                                   |                                          |        |
|                                         |                                                                              |                                            |                                                                               |                                                         |                                                   |                                          |        |
|                                         | Participation dentists listed here are                                       | not the agents or                          | polovees or partners of HumanaDav                                             | ntal or any of their affilia                            | les or subsidiaries. Th                           | wy are                                   |        |
|                                         | independent contractors. HumanaDe                                            | ntal is not a provi                        | der of dental services. HumanaDen                                             | tal does not endorse or                                 | control the clinical judg                         | gment or treatment                       |        |
|                                         | recommendations made by the denti<br>shown on this directory. Please chec    | sts listed here or o<br>k with your Dentis | otherwise selected by you. Dentists<br>at to confirm where he or she provide  | affiliated with an office r<br>es services. The dentist | may not provide service<br>provides and updates   | es at all locations this information. If |        |
|                                         | you are aware of inaccuracies, pleas                                         | e call us at (800) :                       | 233-4013                                                                      |                                                         |                                                   |                                          |        |
|                                         | Some plans may require you to obta<br>Please refer to your benefit plan info | in a referral from y<br>mation for any ref | our Primary Care Dentist, or prior a<br>ferral or authorization requirements. | uthorization from the pla                               | an, before receiving ce                           | rtain services.                          |        |
|                                         | Contraction and Builds Contraction                                           |                                            |                                                                               |                                                         |                                                   |                                          |        |